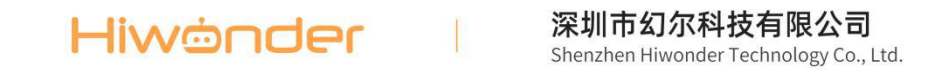

# LDX-218 数字舵机

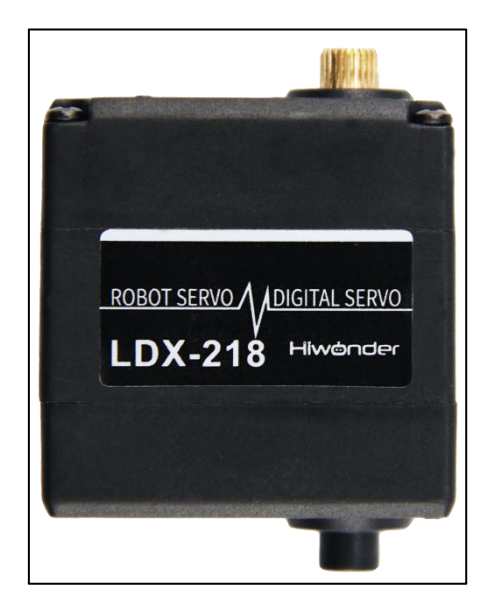

# 1.产品概述

这是一款常见的数字舵机。使用时,我们只需要在信号端发送一次周期为 20ms 的 PWM 信号,然后通过调节脉冲宽度来调节舵机角度。我们可以设置的脉冲宽度范围为 500~2500 µs,它对应的角度为 0~180°。

同时这款舵机具有控制精度高、线性度好、响应速度快和扭力大等特点,常用于各种仿 生机器人的关节设计。

# 2.参数说明

#### 2.1 规格参数

工作电压

#### 深圳市幻尔科技有限公司 Hiwonder

| 空载电流     | 100mA                             |
|----------|-----------------------------------|
| 堵转电流     | 2.4~3A                            |
| 控制方式     | PWM 脉宽控制                          |
| PWM 脉宽范围 | 500~2500 μs,应 0~180°              |
| 脉冲周期     | 20ms                              |
| 转动速度     | 0.16sec/60° (DC 7.4V)             |
| 堵转扭矩     | 15kg.cm (DC 6V) 17kg.cm (DC 7.4V) |
| 转动范围     | 0~180°                            |
| 舵机精度     | 0.3°                              |
| 配线线长     | 30cm                              |
| 齿轮类型     | 金属齿                               |
| 接插件型号    | PH2.0-3P                          |
| 产品尺寸     | 40mm*20mm*51.4mm                  |
| 产品重量     | 56g                               |
| 适用于      | 各种仿生机器人关节                         |

Shenzhen Hiwonder Technology Co., Ltd.

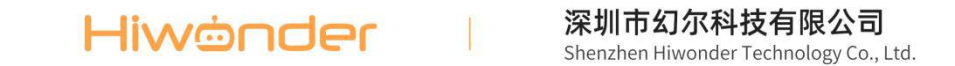

# 2.2 舵机尺寸图

单位: mm

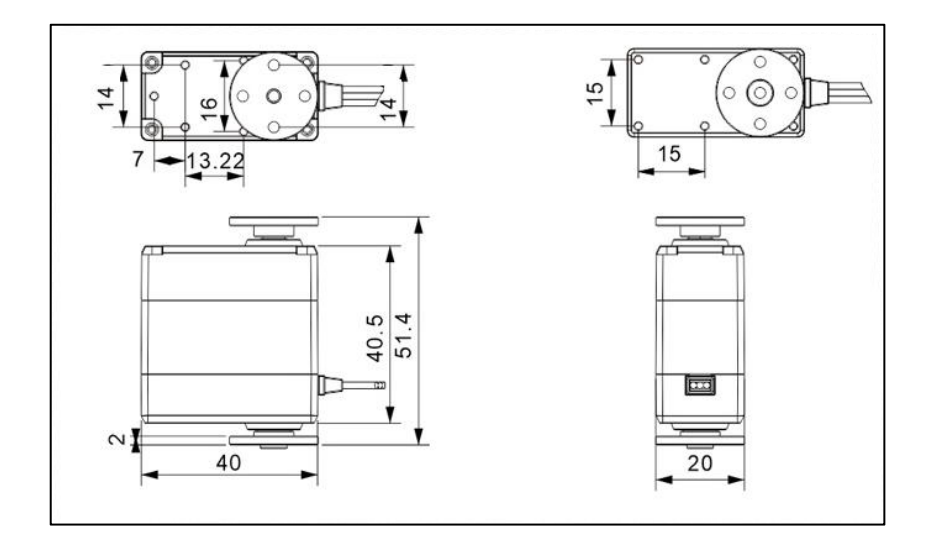

# 2.3 接口说明

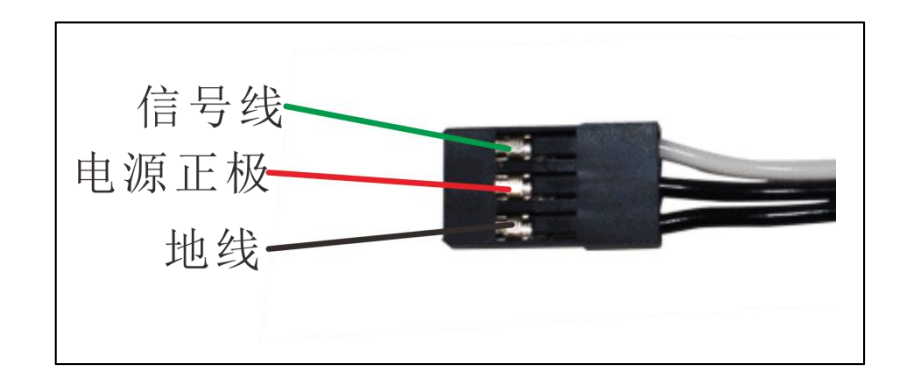

| 引脚   | 引脚说明 |
|------|------|
| 白色接线 | 信号线  |
| 黑色接线 | 电源正极 |
| 黑色接线 | 地线   |

#### Hiwonder I 深圳市幻尔科技有限公司 Shenzhen Hiwonder Technology Co., Ltd.

# 3.案例使用

为了帮助大家快速上手,我们提供一个和 UNO 主板搭配使用的案例。

## 3.1 准备工作

使用前需要准备以下配件:

- ① UNO 主板 1 块
- ② LDX-218 数字舵机 1 个
- ③ USB 数据线 1 根
- ④ 公对公杜邦线3根
- ⑤ 配套接线1根

### 3.2 接线图

通过公对公杜邦线将舵机连接至 UNO 主板上,连接示意图如下所示:

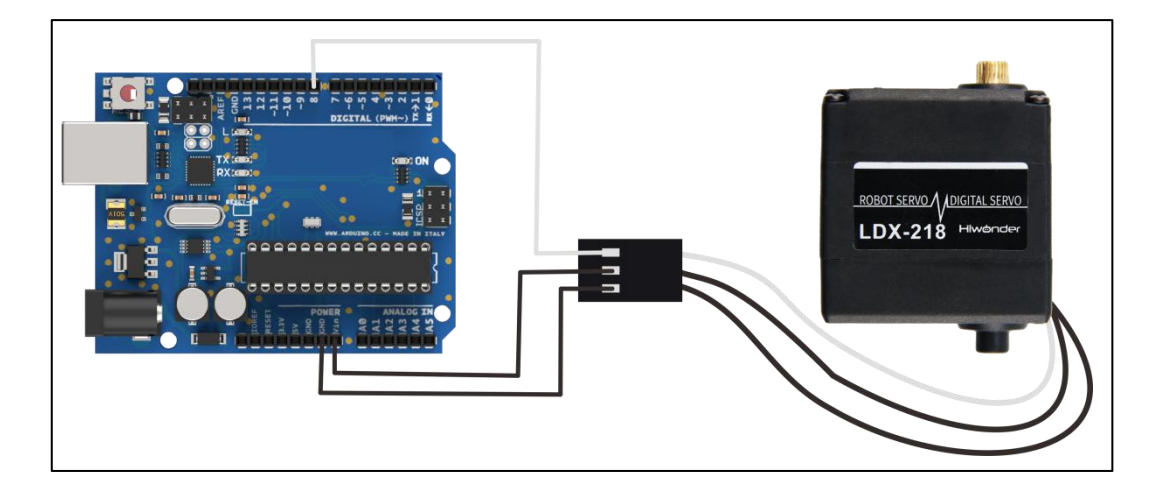

### 3.3 实验流程

1) 在电脑上下载并安装 Arduino IDE,具体的操作方法,可以参考本节同目录下的"开发环境搭建"文档。

#### Hiwonder | 深圳市幻尔科技有限公司 Shenzhen Hiwonder Technology Co., Ltd.

2) 参照接线图将 LDX-218 数字舵机连接在 UNO 主板上。

3) 将 UNO 主板通过 USB 线连入电脑。打开 Arduino IDE, 依次点击"File->New",
 将"3.5 示例代码"复制进去。

4) 选择正确的开发板及端口,将程序编译并上传。

5) 代码上传成功后,观察现象。

#### 3.4 示例结果

舵机在0°和180°范围内来回摆动。

### 3.5 示例代码

/\*\*\*\*\*LDX-218 数字舵机测试程序\*\*\*\*\*\*
\* Arduino 型号: Arduino UNO
\*\*\*\*\*\*\*\*\*\*\*\*\*\*\*\*\*\*\*\*\*\*\*\*\*\*\*/
int servopin=8;
int pulsewidth;
int val;
void servo(int myangle)
{
pulsewidth=map(myangle,0,270,500,2500);
digitalWrite(servopin,HIGH);
delayMicroseconds(pulsewidth);
digitalWrite(servopin,LOW);

delay(20-pulsewidth/1000);
}
void setup()
{
pinMode(servopin,OUTPUT);
}
void loop()
{
servo(0);
delay(1000);
servo(270);
delay(1000);

4.常见问题

}

Q1:测试时,代码上传成功后,测试无现象?

A: 检查接线, 舵机信号端需接 UNO 主板的 D8 接口(和代码中设置一致)。

Q2:测试时,我们应该如何给 UNO 主板供电?

A:测试时,我们给黑色 DC 头外接电源,同时给 UNO 主板和舵机供电。UNO 主板的 供电电压范围: DC 7-12V, 舵机的工作电压范围为 DC 6-8.4V。

因此我们提供的电源电源,需要满足以上两个要求,范围应在: DC 7-8.4V。